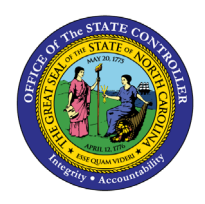

DISPLAY PAYROLL JOURNAL PY-25 | TRANSACTION PC00\_M10\_CLJN

The purpose of this Business Process Procedure is to explain how to generate a payroll journal once payroll has been run in the Integrated HR-Payroll System.

Trigger: A payroll journal is needed once payroll has run.

**Business Process Procedure:** 

The Payroll Journal contains detailed, selected payroll data for several employees, for whom payroll has been run in a certain time interval or a selected payroll period.

The Payroll Journal can be used to:

- Identify errors that have occurred during the payroll run.
- Cumulate payroll data belonging to an organizational unit.
- Track the development of data over several payroll periods.
- Possess an additional, detailed control medium for revisions.

Access Transaction:

**Via Menu Path:** Human Resources >> Payroll >> Americas >> USA >> Subsequent Activities >> Per Payroll Period >> Lists/Statistics >> Payroll Journal

Via Transaction Code: PC00\_M10\_CLJN

#### Procedure

**SAP Easy Access** 

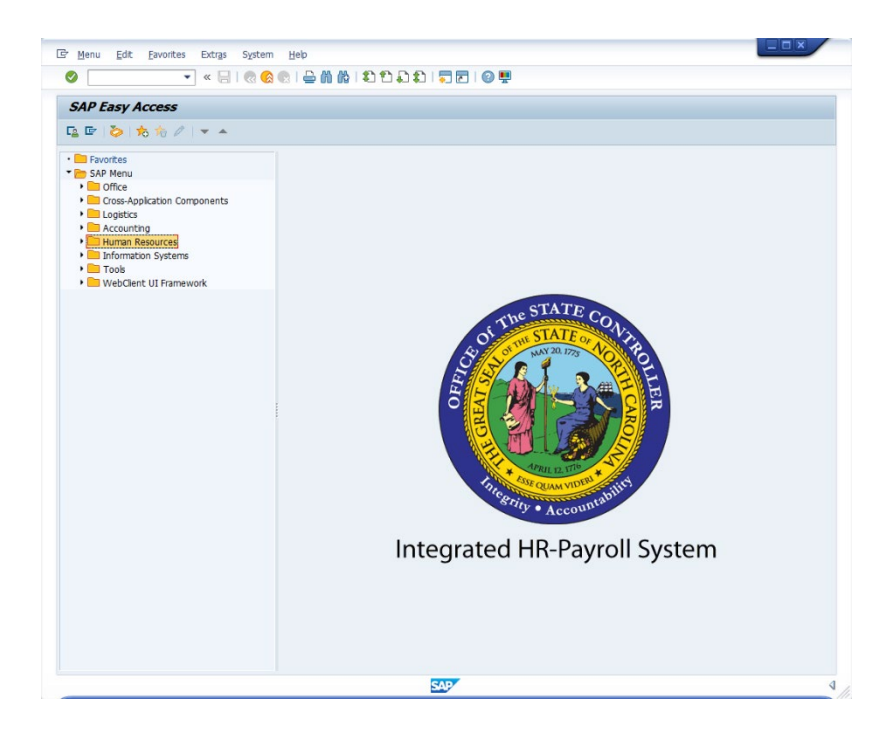

1. Update the following **required** and **optional** fields:

| Field Name | Description                                                                       | R/O/C | Values                                            |
|------------|-----------------------------------------------------------------------------------|-------|---------------------------------------------------|
| Command    | White alphanumeric box in<br>upper left corner used to<br>input transaction codes | R     | Enter value in Command.<br>Example: PC00_M10_CLJN |

# 2. Click Enter 🕙 button.

## Payroll Journal

| Payroll Journal     Period     Period     Other selections     Period     Other period     Period     Period                                                                                                    |                                   |                         |  |
|----------------------------------------------------------------------------------------------------|-----------------------------------|-------------------------|--|
| Print format     Page header     001     Point slows     Period     0     0     0     0     0     0     0     0     0     0     0     0     0     0     0     0     0     0     0     0     0     0     0     0     0     0     0     0     0     0     0     0     0     0     0     0     0     0     0     0     0     0     0     0     0     0     0     0     0     0     0     0     0     0     0     0                                                                                                    | Payroll Journal                   |                         |  |
| Further selections Search helps Org. structure   Period   Oddy Current month   Out to today From today   O Other period   Period     Selection   Personnel Number Payrol latea    Additional data   Payrol latpe   Payrol latpe                                                                                                    | 🖗 🔁 🗓 🔳                           |                         |  |
| Inday Current month   Outrant month Current year   Other period To   Period To   Period To   Selection    Personnel Number   Payroll ype    Additional data    Payroll ype   Payroll ype   Date identifier   Date identifier   I   Aternative currency   VTS without work center spilt   Print only totals sheets   Pint format   Pape leader   Tomation   Payroll yping   Print format   Payroll yping   Tomation   Print format   Payroll yping   Tomation   Tomation   Payroll yping   Print format   Payroll yping   Tomation   Tomation   Print format   Payroll yping   Tomation   Tomation   Payroll yping   Tomation   Payroll yping   Tomation   Payroll yping   Payroll yping                                                                                                    | Further selections 📑 Search help: | s Org. structure        |  |
| Outputs today   Other period   Period   Payrol period     Selection   Personnel Number   Payrol area     Additional data   Payrol type   to   Payrol type   to   Payrol type   to   Payrol identifier   1   Atdematic currency   WTs without work center split   VTs without work center split   Print only totals sheets   VTs without work center split   Print format   Page header   UTI   Continuation excerpt   UTI   Continuation excerpt   UTI   Totals display   USE   Form layout                                                                                                    |                                   |                         |  |
| Output   Period   Period   Period   Selection  Personnel Number Payroll period  Additional data  Additional data  Payroll type to to to Date identifier Date identifier I Date identifier I Date identifier Date identifier Date identifier Date identifier Date identifier Date identifier Date identifier Date identifier Date identifier Date identifier Date identifier Date identifier Date identifier Payroll type Print conv totals sheets Print conv totals sheets Print format Page header UUTI Continuation excerpt UUTI Continuation excerpt UUTI Totals display UUTI Total display UUTI Total display U | Olin to today OFrom today         |                         |  |
| Period   Period     Personnel Number   Payroll period     Additional data     Payroll to   Payroll to   Payroll to to     Payroll to to     Payroll to to <td>Other period</td> <td></td> <td></td>                                                                                                    | Other period                      |                         |  |
| Payroll period   Selection  Personnel Number  Payroll area  Additional data  Additional data  Payroll type  to  Payroll dentifier  Payroll dentifier  Payroll dentifier  Payroll dentifier  Payroll votals sheets  Point format  Print format  Page header  OUT1  Continuation excerpt  UJE2  Employee data excerpt  UJE2  Form layout  Totals display  UJS3  Form layout                                                                                                    | Period                            |                         |  |
| Selection Personnel Number Payroll area  Additional data  Payroll type Payroll identifier Date identifier I Atemative currency WTs without work center split Print only totals sheets Print retroactive runs Print format Page header Continuation excerpt UJII Employee data excerpt UJII Form layout Form layout                                                                                                    | Payroll period                    |                         |  |
| Selection Personnel Number Payroll area  Additional data Payroll type to to Payroll identifier Date identifier I Alternative currency VTs without work center split Print only totals sheets VPrint retroactive runs Print format Page header UJTI Continuation excerpt UJTI Employee data excerpt UJTI Totals display UJSI Form layout                                                                                                    |                                   |                         |  |
| Personnel Number   Payroll area     Additional data     Additional data     Payroll type     Date identifier     1     Alternative currency     WTs without work center split     1     Print only totals sheets     VITs without work center split     1     Print only totals sheets     VIT retroactive runs     Retrocalculation layout     Print format     Page header   UJTI   Continuation excerpt   UJDI   Form layout        Form layout                                                                                                    | Selection                         |                         |  |
| Additional data   Payroll type   payroll identifier   Date identifier   I   Atternative currency   WTs without work center split   I   Print only totals sheets   Print retroactive runs   Only display last result   Print format Page header   UJTI   Continuation excerpt   UJTI   Employee data excerpt   UJTI   Totals display   UJTI   Form layout                                                                                                    | Personnel Number                  |                         |  |
| Additional data Payroll type to to Payroll identifier 1 Alternative currency WTs without work center split I Print only totals sheets Print retroactive runs Only display last result Print format Page header UJT1 Continuation excerpt UJT1 Employee data excerpt UJT0 Form layout Form layout Form layout Form layout                                                                                                    | Payroll area                      |                         |  |
| Additional data   Payroll type to   Payroll identifier to   Date identifier 1   Atternative currency I   WTs without work center split I   Print only totals sheets Delmitation   Image Print retroactive runs Retrocalculation layout   Print format Page header   Page header UJTI   Continuation excerpt UJFI   Employee data excerpt UJDI   Totals display UJSI   Form layout                                                                                                    |                                   |                         |  |
| Payroll type to   Payroll identifier to   Date identifier 1   Alternative currency I   WTs without work center split I   Print only totals sheets Delimitation   Image: Print retroactive runs Retrocalculation layout   Only display last result Image: Print format   Page header UJTI   Continuation excerpt UJDI   Form layout Form layout   Totals display UJSI                                                                                                    | Additional data                   |                         |  |
| Payroll identifier to   Date identifier 1   Alternative currency I   WTs without work center split I   Print only totals sheets Delimitation   Image: Print retroactive runs Retrocalculation layout   Only display last result Print format   Page header UJTI   Continuation excerpt UJTI   Employee data excerpt UJDI   Totals display UJSI   Form layout                                                                                                    | Payroll type                      | to 📑                    |  |
| Date identifier       1         Alternative currency       I         WTs without work center split       I         Print only totals sheets       Image: Delimitation         Image: Print retroactive runs       Retrocalculation layout         Only display last result       Print format         Page header       UJT1         Continuation excerpt       UJT1         Employee data excerpt       UJD1         Form layout       Form layout         Totals display       UJS1                                                                                                    | Payroll identifier                | to 📑                    |  |
| Alternative currency WTs without work center split Print only totals sheets Print retroactive runs Only display last result Print format Page header UJTI Continuation excerpt UJTI Employee data excerpt UJDI Form layout Totals display UJSI Form layout                                                                                                    | Date identifier 1                 |                         |  |
| WTs without work center split       I         Print only totals sheets       Delimitation         ♥ Print retroactive runs       Retrocalculation layout         Only display last result       Retrocalculation layout         Print format       Page header         Page header       UJTI         Continuation excerpt       UJFI         Employee data excerpt       UJDI         Totals display       UJSI                                                                                                    | Alternative currency              |                         |  |
| Print only totals sheets                                                                                                    | WTs without work center split     |                         |  |
| Print retroactive runs     Retrocalculation layout       Only display last result       Print format       Page header     UJT1       Continuation excerpt     UJF1       Employee data excerpt     UJD1       Totals display     UJS1       Form layout                                                                                                    | Print only totals sheets          | P Delimitation          |  |
| Only display last result       Print format       Page header     UJTI       Continuation excerpt     UJFI       Employee data excerpt     UJDI       Totals display     UJSI       Form layout                                                                                                    | ✓ Print retroactive runs          | Retrocalculation layout |  |
| Print format Page header UJT1 Continuation excerpt UJT1 Employee data excerpt UJD1 Totals display UJS1 Form layout                                                                                                    | Only display last result          |                         |  |
| Page header     UJT1       Continuation excerpt     UJE1       Employee data excerpt     UJD1       Totals display     UJS1       Form layout                                                                                                    | Print format                      |                         |  |
| Continuation excerpt     UJF1       Employee data excerpt     UJD1       Totals display     UJS1       Form layout                                                                                                    | Page header UJT                   | 1                       |  |
| Employee data excerpt     UJD1     Form layout       Totals display     UJS1     Form layout                                                                                                    | Continuation excerpt UJF          |                         |  |
| Totals display UJS1 Form layout                                                                                                    | Employee data excerpt UJD         | 1 Form layout           |  |
|                                                                                                    | Totals display UJS                | 1 Form layout           |  |
|                                                                                                    |                                   |                         |  |
|                                                                                                    |                                   |                         |  |
|                                                                                                    |                                   | SAP                     |  |

3. Click Get Variant...(Shift+F5) <sup>1</sup> button.

#### ABAP: Variant Directory of Program RPCLJNU0

| C ABAP: Variant Directory of Program RPCLINU0 |                                |             |           |            |            |            |          | X          |  |
|-----------------------------------------------|--------------------------------|-------------|-----------|------------|------------|------------|----------|------------|--|
|                                               |                                |             |           |            |            |            |          |            |  |
| Variant Catalog for Program RPCI INU0         |                                |             |           |            |            |            |          |            |  |
| Variant name                                  | Short Description              | Environment | Protected | Created By | Created On | Changed By | 12       |            |  |
| ZPROD-BIWEEKLY                                | PROD - Biweekly Payroll        | A           | Hoteccea  | PCORRIVEAU | 05/22/2007 | PCORRIVEAU | 1(       |            |  |
| ZPROD-BW-ARRRS                                | PROD - BW Deduction Arrears    | A           |           | 90000017   | 01/04/2008 |            |          | -          |  |
| ZPROD-BW-CK                                   | PROD - Biweekly Check Register | A           |           | PCORRIVEAU | 10/02/2007 | PCORRIVEAU | 1(       |            |  |
| ZPROD-BW-DD                                   | PROD - Biweekly Direct Deposit | A           |           | PCORRIVEAU | 10/02/2007 | 90000017   | 0:       |            |  |
| ZPROD-BW-DDNTK                                | PROD - BW Deduction Not Taken  | A           |           | 90000017   | 01/03/2008 |            |          |            |  |
| ZPROD-BW-DEDT                                 | PROD - BW Deductions Register  | A           |           | PCORRIVEAU | 10/16/2007 | PCORRIVEAU | 1(       |            |  |
| ZPROD-BW-EARN                                 | PROD - BW Earnings Register    | A           |           | PCORRIVEAU | 10/16/2007 | PCORRIVEAU | 1(       |            |  |
| ZPROD-GARN-LTR                                | PROD - Garnishments Reply Ltr  | A           |           | 90000017   | 10/29/2008 |            |          |            |  |
| ZPROD-MO-ARRRS                                | PROD - MO Deduction Arrears    | A           |           | 90000017   | 01/04/2008 |            |          |            |  |
| ZPROD-MO-CK                                   | PROD - Monthly Check Register  | A           |           | PCORRIVEAU | 10/02/2007 | PCORRIVEAU | 1(       |            |  |
| ZPROD-MO-DD                                   | PROD - Monthly Direct Deposit  | Α           |           | PCORRIVEAU | 10/02/2007 | 90000017   | 01       |            |  |
| ZPROD-MO-DDNTK                                | PROD - MO Deduction Not Taken  | Α           |           | 90000017   | 01/03/2008 |            | Π        |            |  |
| ZPROD-MO-DEDT                                 | PROD - MO Deductions Register  | A           |           | PCORRIVEAU | 10/16/2007 | PCORRIVEAU | 1(       |            |  |
| ZPROD-MO-EARN                                 | PROD - MO Earnings Register    | Α           |           | PCORRIVEAU | 10/16/2007 | PCORRIVEAU | 1(       |            |  |
| ZPROD-MONTHLY                                 | PROD - Monthly Payroll         | A           |           | PCORRIVEAU | 05/22/2007 | PCORRIVEAU | 1(       |            |  |
| ZPROD_BW_ERJN                                 | Biweekly Employer Journal      | A           |           | 01086746   | 04/15/2009 | 01086746   | 04       |            |  |
| ZPROD_MN_ERJN                                 | Monthly Employer Journal       | Α           |           | 01086746   | 04/15/2009 |            |          | Ŧ          |  |
|                                               |                                | 4 F         |           |            |            | 4          | Þ.       |            |  |
|                                               |                                |             |           |            |            | _          |          |            |  |
|                                               |                                |             |           |            |            |            | <b>~</b> | <b>^ X</b> |  |

Information: Choose the appropriate payroll variant.

- ZPROD-BIWEEKLY is used to view biweekly payroll.
- ZPROD-MONTHLY is used to view monthly payroll.
- ZPROD-MO-ERJN=Monthly employer journal
- ZPROD-BW-ERJN=Biweekly employer journal

4. Click Choose (F2) Sutton.

## **Payroll Journal**

| <u>ب</u> ۲ ۲ ۲ ۲ ۲ ۲ ۲ ۲ ۲ ۲ ۲ ۲ ۲ ۲ ۲ ۲ ۲ ۲ ۲                                                   |             | 🗎 🕅 🕼 I 🎝 🞝 🞝 I 🗮 🗖 I 🕢 🖳 |   |
|--------------------------------------------------------------------------------------------------|-------------|---------------------------|---|
| Payroll Journal                                                                                  |             |                           |   |
| � № 🗈 )≡(                                                                                        |             |                           |   |
| Further selections                                                                               | earch helps | Crg. structure            |   |
| Payroll period                                                                                   |             |                           | - |
| Payroll area                                                                                     | 01          |                           |   |
| O Current period                                                                                 |             |                           |   |
| Other period                                                                                     | 05 2007     |                           |   |
| Penod                                                                                            |             |                           |   |
| Selection                                                                                        |             |                           | 1 |
| Personnel Number                                                                                 |             | P                         | 1 |
| Personnel area                                                                                   |             |                           |   |
| Business area                                                                                    |             |                           |   |
| Payroll area                                                                                     |             |                           |   |
| Additional data<br>Payroll type<br>Payroll identifier<br>Date identifier<br>Alternative currency |             | to E                      |   |
| WTs without work center split                                                                    | Ľ           | Delimitation              |   |
|                                                                                                  |             |                           |   |
| Only display last result                                                                         |             |                           |   |
| Print format                                                                                     |             |                           |   |
| Page header                                                                                      | ZJT1        |                           |   |
| Continuation excerpt                                                                             | ZJF1        |                           |   |
|                                                                                                  | ZJD1        | Form layout               |   |
| Employee data excerpt                                                                            |             | Farm by such              |   |
| Employee data excerpt<br>Totals display                                                          | ZJS1        | Form layout               | _ |
| Employee data excerpt<br>Totals display                                                          | ZJS1        | Form layout               |   |

5. Click Other period

radio button.

6. Update the following **required** and **optional** fields:

| Field Name | Description                                               | R/O/C | Values                                       |
|------------|-----------------------------------------------------------|-------|----------------------------------------------|
| Month      |                                                           | R     | Enter value in Month.                        |
|            |                                                           |       | Example: 12                                  |
| Year       | Fiscal year corresponding to the periods open for posting | R     | Enter value in Year.<br><b>Example:</b> 2019 |

7. Click **Further selections** Further selections button.

**Information:** Choose the selections to enter criteria to further delimit which employees are selected.

## **Choose Selection Fields**

| C Choose Selection Fields |                                                                                                    |                  | ×    |
|---------------------------|----------------------------------------------------------------------------------------------------|------------------|------|
| Selection options         |                                                                                                    | Selection fields |      |
| Selection options         |                                                                                                    | Selection fields | R    |
| Customer-specific status  | Image: A state of the state of the state | Personnel Number | *    |
| Employment status         | <b>— H</b>                                                                                                    | Personnel area   | -    |
| Special payment status    |                                                                                                    | Business area    | 33   |
| Company Code              |                                                                                                    | Payroll area     |      |
| Personnel subarea         |                                                                                                    |                  |      |
| Employee group            |                                                                                                    |                  |      |
| Employee subgroup         |                                                                                                    |                  |      |
| Organization key          |                                                                                                    |                  |      |
| Legal person              |                                                                                                    |                  |      |
| Cost center               |                                                                                                    |                  |      |
| Organizational unit       |                                                                                                    |                  |      |
| Job                       |                                                                                                    |                  |      |
| Administrator group       | Ψ.                                                                                                    |                  | Ψ.   |
|                           |                                                                                                    |                  |      |
|                           |                                                                                                    | Selection: 4     |      |
|                           |                                                                                                    | Selection. 4     |      |
|                           |                                                                                                    |                  | ×    |
|                           |                                                                                                    |                  | لالم |

8. Click **Personnel area** button.

# 9. Click **Select** button.

## **Choose Selection Fields**

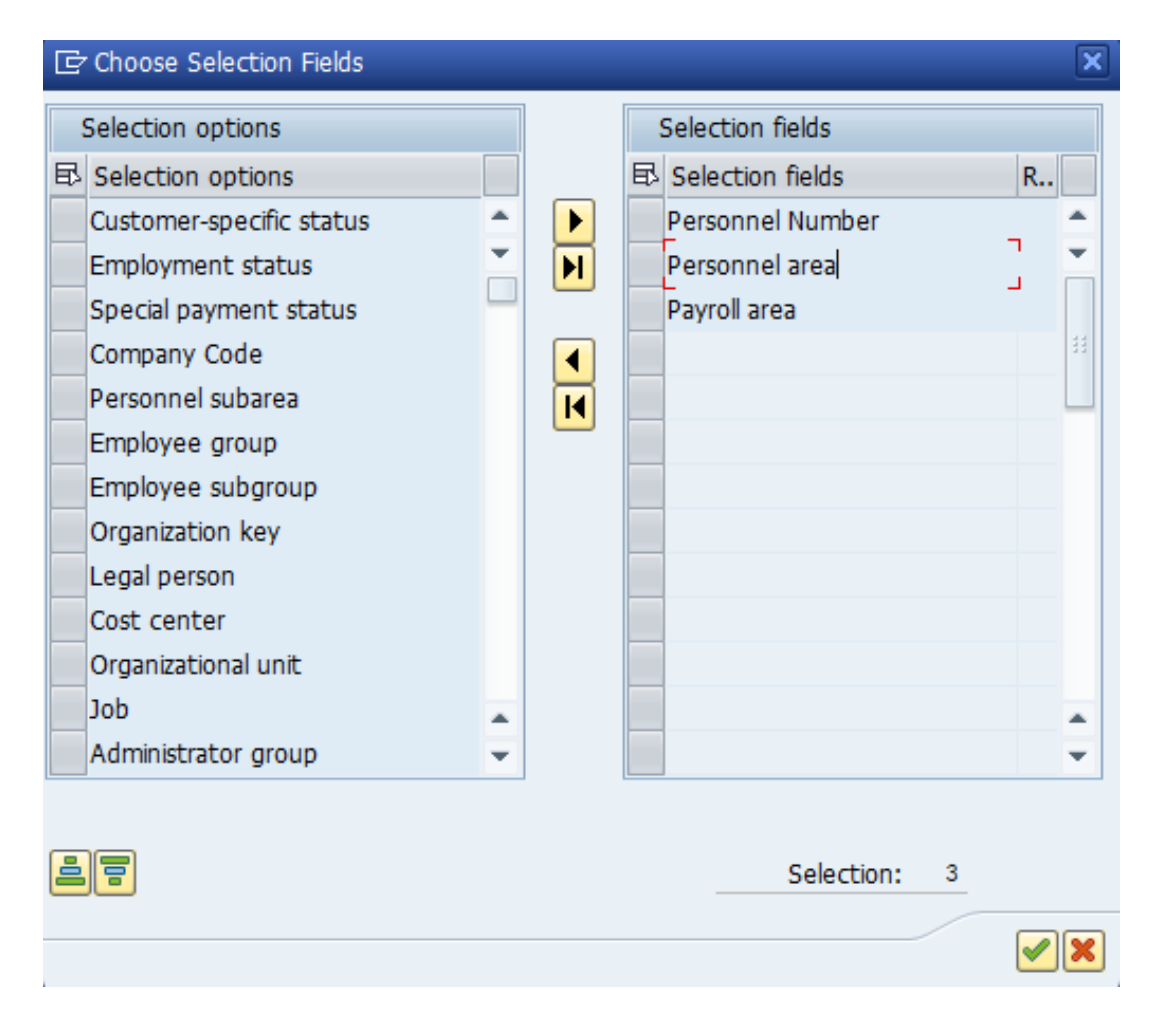

10. Click **Continue (Enter)** Sutton.

# Payroll Journal

| 로 <u>P</u> rogram <u>E</u> dit <u>G</u> oto S <u>y</u> sten                   |                                  |
|-------------------------------------------------------------------------------|----------------------------------|
| 📀 🔍 👻 🤘                                                                       | -   ② ②                          |
| Payroll Journal                                                               |                                  |
|                                                                               |                                  |
| Further selections Sea                                                        | rch helps Org. structure         |
| Payroll area                                                                  | DI from 05/01/2019 To 05/31/2019 |
| Current period                                                                | 5 2019                           |
| Other period                                                                  |                                  |
| Period                                                                        |                                  |
|                                                                               |                                  |
| Selection                                                                     |                                  |
| Personnel Number                                                              |                                  |
| Personnel area                                                                |                                  |
| Payroll area                                                                  |                                  |
| Payroll type<br>Payroll identifier<br>Date identifier<br>Alternative currency | to<br>to<br>0                    |
| WTs without work center split                                                 | L                                |
| Print only totals sheets                                                      | Delimitation                     |
| ✓ Print retroactive runs                                                      | Retrocalculation layout          |
| Only display last result                                                      |                                  |
| Print format                                                                  |                                  |
| Page header                                                                   | ZJT1                             |
| Continuation excerpt                                                          | ZJF1                             |
| Employee data excerpt                                                         | ZJD1 Form layout                 |
| Totals display                                                                | ZJS1 Form layout                 |
|                                                                               |                                  |
|                                                                               | SAP                              |

11. Update the following **required** and **optional** fields:

| Field Name       | Description                                                                                                    | R/O/C | Values                                                          |
|------------------|----------------------------------------------------------------------------------------------------|-------|-----------------------------------------------------------------|
| Personnel number | Unique number identifying<br>an individual's master<br>record data in the system.                                                                      | R     | Enter value in Personnel<br>number.<br><b>Example:</b> 80001035 |
| Personnel area   | Code identifying the<br>agency and division<br>associated with the<br>position                                                                         | R     | Enter value in Personnel area.<br><b>Example:</b> 0201          |
| Payroll area     | Code identifying the payroll<br>area, or frequency of<br>payroll (bi-weekly,<br>monthly, etc.). Payroll area<br>01 for Monthly or 04 for Bi-<br>Weekly | R     | Enter value in Payroll area.<br>Example: 01                     |

# Payroll Journal

| 로 <u>P</u> rogram <u>E</u> dit <u>G</u> oto S <u>y</u> stem                   | Help                              |   |
|-------------------------------------------------------------------------------|-----------------------------------|---|
| 🖉 💌 🖌 😜                                                                       | I 🛪 🛠 🛯 🖶 🛗 🏠 I 🏝 🛱 I 🗮 🧮 🖉 I 🚱 🖳 |   |
| Payroll Journal                                                               |                                   |   |
| ⊕ 🔁 🗓 )≣(                                                                     |                                   |   |
| Further selections                                                            | i helps 🔮 Org. structure          |   |
| Payroll period                                                                |                                   |   |
| Payroll area                                                                  | 01 from 05/01/2019 To 05/31/2019  |   |
| <ul> <li>Current period</li> </ul>                                            | 5 2019                            |   |
| Other period                                                                  |                                   |   |
| Period                                                                        |                                   |   |
| Selection                                                                     |                                   |   |
| Personnel Number                                                              |                                   |   |
| Personnel area                                                                | 0201                              |   |
| Payroll area                                                                  | 01                                |   |
| Payroll type<br>Payroll identifier<br>Date identifier<br>Alternative currency | to 6                              |   |
| WTs without work center split                                                 | L                                 |   |
| Print only totals sheets                                                      | Pelimitation                      |   |
| ✓ Print retroactive runs                                                      | Retrocalculation layout           |   |
| Only display last result                                                      |                                   |   |
| Print format                                                                  |                                   |   |
| Page header                                                                   | ZJT1                              |   |
| Continuation excerpt                                                          | ZJF1                              |   |
| Employee data excerpt                                                         | ZJD1 Form layout                  |   |
| Totals display                                                                | 2JS1 Form layout                  |   |
|                                                                               |                                   |   |
|                                                                               | SAP                               | 4 |

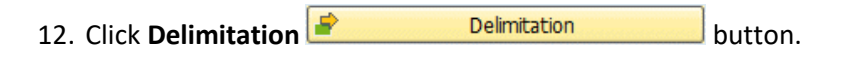

**Information:** Use the Delimitation sequence to group and total employees selected.

## Set delimitation sequence

| 🔄 Set delimitation sequence      |     |                       | ×  |
|----------------------------------|-----|-----------------------|----|
| Possible delimitation criteria   |     | Delimitation sequence |    |
| 🕫 Possible delimitation criteria |     | Delimitation sequence | R  |
| Personnel subarea                |     | Personnel area        | -  |
| Cost center                      |     | Company code          | -  |
| Employee group                   |     |                       |    |
| Employee subgroup                |     |                       | 33 |
| Organizational unit              |     |                       |    |
| Payroll Area                     |     |                       |    |
| Social insurance number          |     |                       |    |
| Personnel no.                    |     |                       |    |
| Name                             |     |                       |    |
| Tax. employer                    |     |                       |    |
| Tax level                        |     |                       |    |
| Tax authority                    | i i |                       | -  |
|                                  |     | Selection: 2 / 1      | 14 |

<sup>13.</sup> Click **Company code** button.

14. Click **Undo** button.

# Set delimitation sequence

| 🔄 Set delimitation sequence      |   |   |                             | X  |
|----------------------------------|---|---|-----------------------------|----|
| Possible delimitation criteria   |   |   | Delimitation sequence       |    |
| 🕫 Possible delimitation criteria |   |   | Delimitation sequence     R |    |
| Cost center                      | - |   | Personnel area              | •  |
| Employee group                   |   | M | Personnel subarea           | -  |
| Employee subgroup                | - |   |                             |    |
| Organizational unit              |   |   |                             | 44 |
| Payroll Area                     |   |   |                             |    |
| Social insurance number          |   |   |                             |    |
| Personnel no.                    |   |   |                             |    |
| Name                             |   |   |                             |    |
| Tax. employer                    |   |   |                             |    |
| Tax level                        |   |   |                             |    |
| Tax authority                    |   |   |                             |    |
| Company code                     | - |   |                             | -  |
|                                  |   |   | Selection: 2 / 14           |    |
|                                  |   |   |                             |    |

15. Click **Continue (Enter)** Sutton.

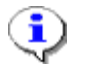

**Information:** The **Set delimitation attributes** window displays the delimitation sequence options that we have selected.

## Set delimitation attributes

| 🖻 Set delimitation attributes |   |              |     |    | ×  |
|-------------------------------|---|--------------|-----|----|----|
| Choose Options                |   |              |     |    |    |
| Delimitation sequence         | P | т            | P   |    |    |
| Totals for all criteria       | ✓ | $\checkmark$ | ✓   | *  |    |
| Personnel area                | ☑ | $\checkmark$ | ✓   | -  |    |
| Personnel subarea             | ✓ | ✓            | ✓   |    |    |
|                               |   |              |     | 33 |    |
|                               |   |              |     |    |    |
|                               |   |              |     |    |    |
|                               |   |              |     |    |    |
|                               |   |              |     |    |    |
|                               |   |              |     |    |    |
|                               |   |              |     |    |    |
|                               |   |              |     |    |    |
|                               |   |              |     |    |    |
|                               |   |              |     |    |    |
|                               |   |              |     | -  |    |
|                               |   |              | • • |    |    |
|                               |   |              |     |    |    |
|                               |   |              |     |    | B× |

16. Click **Continue (Enter)** white button.

Information: Print totals only for Personnel Area and Personnel Subarea.

## **Payroll Journal**

|                                                                      | l 🗠 😪 😒 l 🖨 🖞 |                  | 🕄   🜄 🛃   🕜    | <b>.</b> |  |
|----------------------------------------------------------------------|---------------|------------------|----------------|----------|--|
| Payroll Journal                                                      |               |                  |                |          |  |
| 🍄 📴 ፤ 🗎                                                              |               |                  |                |          |  |
| Further selections                                                   | rch helps     | 2                | Org. structure |          |  |
|                                                                      | 01 from 02/01 | (2017) To        | 02/21/2017     |          |  |
| Payroll area                                                         | 01 1011 03/01 | 2017 10          | 03/31/2017     |          |  |
|                                                                      | 2 2017        |                  |                |          |  |
| Other period                                                         | 3 2017        |                  |                |          |  |
| Period                                                               |               |                  |                |          |  |
| Selection                                                            |               |                  |                |          |  |
| Personnel Number                                                     |               | <b>(</b>         |                |          |  |
| Personnel area                                                       | 0201          |                  |                |          |  |
| Payroll area                                                         | 01            |                  |                |          |  |
| Payroll type Payroll identifier Date identifier Alternative currency |               | to               |                |          |  |
| W Is without work center split                                       |               | Delinstitut      | ·              |          |  |
|                                                                      | -             | Retrocalculation | byout          |          |  |
| Only display last result                                             |               | Recrocalculation | αγυάτ          |          |  |
| Print format                                                         |               |                  |                |          |  |
| Page header                                                          | ZJT1          |                  |                |          |  |
| Continuation excerpt                                                 | ZJF1          |                  |                |          |  |
| Employee data excerpt                                                | ZJD1          | Form lavou       | ıt             |          |  |
| Totals display                                                       | ZJS1          | Form layou       | ıt             |          |  |
|                                                                      |               |                  |                |          |  |
|                                                                      |               |                  |                |          |  |

17. Click Execute (F8) 🐼 button.

## **Payroll Journal**

| <b>V</b>                                                                                                    | • «                                                                                                    |                                                                                                    |                                                                            |                                                                                                    |                                                                                                    | 1 W 🖷                                                                                                    |                                                                                                    |                                                                                                    |
|----------------------------------------------------------------------------------------------------|----------------------------------------------------------------------------------------------------|----------------------------------------------------------------------------------------------------|----------------------------------------------------------------------------|----------------------------------------------------------------------------------------------------|----------------------------------------------------------------------------------------------------|----------------------------------------------------------------------------------------------------|----------------------------------------------------------------------------------------------------|----------------------------------------------------------------------------------------------------|
| Payroll Journ                                                                                                    | nal                                                                                                    |                                                                                                    |                                                                            |                                                                                                    |                                                                                                    |                                                                                                    |                                                                                                    |                                                                                                    |
|                                                                                                    |                                                                                                    |                                                                                                    |                                                                            |                                                                                                    |                                                                                                    |                                                                                                    |                                                                                                    |                                                                                                    |
| eport ID RPCLJN                                                                                                    | UO                                                                                                    |                                                                                                    |                                                                            | PAYR                                                                                                    | OLL JOURNAL                                                                                                    |                                                                                                    | Page No.                                                                                                    | 1                                                                                                    |
|                                                                                                    |                                                                                                    |                                                                                                    |                                                                            |                                                                                                    |                                                                                                    |                                                                                                    | Run Date                                                                                                    | 06/18/2021                                                                                                    |
| ompany Code: *                                                                                                    | Cost Center:                                                                                                    | *                                                                                                   | PPBe                                                                       | egin: 12/01/2019                                                                                                    | PPEnd: 12/31/2                                                                                                    | 2019 Check Date: 12/3                                                                                                    | 23/2019 Run Time                                                                                                    | 08:46:51                                                                                                    |
| **************************************                                                                                                    | 0 Personnel A                                                                                                    | rea: 020:                                                                                           | 1 Perso                                                                    | 0nnei Subarea: NG                                                                                                    | .ui Payroli Are                                                                                                    | a: *                                                                                                    | Period:                                                                                                    | *****                                                                                                    |
| mplovee #: 80001(                                                                                                    | 035                                                                                                    | CostCe                                                                                              | nter: 99                                                                   | 9999999                                                                                                    |                                                                                                    |                                                                                                    | ForPeriod:                                                                                                    | 12/2019                                                                                                    |
| ame: Marvin Tillma                                                                                                    | n                                                                                                    | PavRat                                                                                              | e: 4446                                                                    | .33 NetPav:                                                                                                    | 2.959.23 Gro                                                                                                    | ssPav: 4,446.3                                                                                                    | 3 TotDed:                                                                                                    | 733.44-                                                                                                    |
|                                                                                                    |                                                                                                    | 14,144                                                                                              |                                                                            |                                                                                                    | EE                                                                                                    | Tax: 753.6                                                                                                    | 6- ER Tax:                                                                                                    | 304.45                                                                                                    |
| arnings                                                                                                    | Amount                                                                                                    | Tax                                                                                                 |                                                                            | Earnings                                                                                                    | Amount                                                                                                    | Deductions                                                                                                    | Amount                                                                                                    | NetPay                                                                                                    |
|                                                                                                    | 1000010                                                                                                    |                                                                                                    |                                                                            | Jaznango                                                                                                    | 1200 0010                                                                                                    |                                                                                                    |                                                                                                    |                                                                                                    |
| 101 TotGross                                                                                                    | 4,446.33                                                                                                    | Total T                                                                                             | ax EE                                                                      |                                                                                                    | 753.66-                                                                                                    | TotDeductions                                                                                                    | 733.44-                                                                                                    | 2,959.23                                                                                                    |
| LRY RegSalry                                                                                                    | 3,971.80                                                                                                    | Federal                                                                                             |                                                                            | Tx St:Married                                                                                                    | Exmpt:00                                                                                                    |                                                                                                    |                                                                                                    |                                                                                                    |
| 325 PdHolida                                                                                                    | 410.40                                                                                                    | W/H                                                                                                 | EE                                                                         | 3,712.89                                                                                                    | 295.21-                                                                                                    | 3200 TSERSEE                                                                                                    | 266.78-                                                                                                    |                                                                                                    |
| 327 CompLve                                                                                                    | 64.13                                                                                                    | OASDI                                                                                               | EE                                                                         | 3,979.67                                                                                                    | 246.74-                                                                                                    | 3140 FlxDCPre                                                                                                    | 416.66-                                                                                                    |                                                                                                    |
|                                                                                                    |                                                                                                    | Medca                                                                                               | rEE                                                                        | 3,979.67                                                                                                    | 57.71-                                                                                                    | TotOtherDed:                                                                                                    | 683.44-                                                                                                    |                                                                                                    |
|                                                                                                    |                                                                                                    | North C                                                                                             | arolina                                                                    | Tx St:Married F                                                                                                    | filin Exmpt:00                                                                                                    |                                                                                                    |                                                                                                    |                                                                                                    |
|                                                                                                    |                                                                                                    | W/H                                                                                                 | EE                                                                         | 3,712.89                                                                                                    | 154.00-                                                                                                    | 3008 BYUPPT                                                                                                    | 50.00-                                                                                                    |                                                                                                    |
|                                                                                                    |                                                                                                    |                                                                                                    |                                                                            |                                                                                                    |                                                                                                    | fornearthfinsbed:                                                                                                    | 50.00                                                                                                    |                                                                                                    |
| eport ID RPCLJN                                                                                                    |                                                                                                    |                                                                                                    |                                                                            |                                                                                                    |                                                                                                    |                                                                                                    |                                                                                                    |                                                                                                    |
|                                                                                                    | U0                                                                                                    |                                                                                                    |                                                                            | PAYR                                                                                                    | OLL JOURNAL                                                                                                    |                                                                                                    | Page No.                                                                                                    | 2                                                                                                    |
|                                                                                                    | U0                                                                                                    |                                                                                                    |                                                                            | PAYP                                                                                                    | OLL JOURNAL                                                                                                    |                                                                                                    | Page No.<br>Run Date                                                                                                    | 2<br>06/18/2021                                                                                                    |
| ompany Code: *                                                                                                    | U0<br>Cost Center:                                                                                                    | *                                                                                                   | PPBe                                                                       | PAYR<br>egin: 12/01/2019                                                                                                    | PPEnd: 12/31/2                                                                                                    | 2019 Check Date: 12/2                                                                                                    | Page No.<br>Run Date<br>23/2019 Run Time                                                                                                    | 2<br>06/18/2021<br>08:46:51                                                                                             |
| ompany Code: *<br>rgUnit: 0000000                                                                                                    | Cost Center<br>0 Personnel A:                                                                                                    | : *<br>rea:0201                                                                                     | PPBe<br>Perso                                                              | PAYR<br>egin: 12/01/2019<br>onnel Subarea: NC                                                                                                    | OLL JOURNAL<br>PPEnd: 12/31/2<br>C01 Payroll Are                                                                                                    | 2019 Check Date: 12/2<br>ea: *                                                                                                    | Page No.<br>Run Date<br>23/2019 Run Time<br>Period:                                                                                                    | 2<br>06/18/2021<br>08:46:51<br>12/2019                                                                                  |
| ompany Code: *<br>rgUnit: 0000000                                                                                                    | Cost Center:<br>0 Personnel A:<br>************                                                                                                    | : *<br>rea:0201                                                                                     | PPBe<br>Perso                                                              | PAYR<br>egin: 12/01/2019<br>onnel Subarea: NC                                                                                                    | OLL JOURNAL<br>PPEnd: 12/31/2<br>COl Payroll Are                                                                                                    | 2019 Check Date: 12/2<br>ea: *                                                                                                    | Page No.<br>Run Date<br>23/2019 Run Time<br>Period:                                                                                                    | 2<br>06/18/2021<br>08:46:51<br>12/2019                                                                                  |
| ompany Code: *<br>rgUnit: 00000000<br>*****************************                                                                                                    | Cost Center:<br>0 Personnel A:<br>****************                                                                                                    | : *<br>rea:0201                                                                                     | PPBe<br>Perso                                                              | PAYP<br>egin: 12/01/2019<br>onnel Subarea: NC                                                                                                    | NOLL JOURNAL<br>PPEnd: 12/31/2<br>01 Payroll Are                                                                                                    | 2019 Check Date: 12/:<br>:a: *                                                                                                    | Page No.<br>Run Date<br>23/2019 Run Time<br>Period:                                                                                                    | 2<br>06/18/2021<br>08:46:51<br>12/2019                                                                                  |
| ompany Code: *<br>rgUnit: 00000000<br>*****************************                                                                                                    | UO<br>Cost Center:<br>0 Personnel A:<br>ure                                                                                                    | : *<br>rea:0201                                                                                     | PPBe<br>Perso                                                              | PAYE                                                                                                    | COLL JOURNAL<br>PPEnd: 12/31/2<br>COL Payroll Are                                                                                                    | 2019 Check Date: 12/:                                                                                                    | Page No.<br>Run Date<br>23/2019 Run Time<br>Period:                                                                                                    | 2<br>06/18/2021<br>08:46:51<br>12/2019                                                                                  |
| ompany Code: *<br>rgUnit: 00000000<br>um of the structu<br>arnings                                                                                                    | Cost Center<br>O Personnel An<br>ure<br>Amount                                                                                                    | : *<br>rea: 0201<br>********<br>********<br>Tax                                                     | PPBe<br>Perso                                                              | PAYE<br>egin: 12/01/2019<br>onnel Subarea: NC<br>Earnings                                                                                                    | OLL JOURNAL<br>PPEnd: 12/31/2<br>201 Payroll Are<br>************************************                                                                                     | 2019 Check Date: 12/:<br>a: *<br>Deductions                                                                                                    | Page No.<br>Run Date<br>23/2019 Run Time<br>Period:<br>Amount                                                                                                    | 2<br>06/18/2021<br>08:46:51<br>12/2019<br>NetPay                                                                        |
| ompany Code: *<br>rgUnit: 0000000<br>um of the structi<br>arnings<br>101 TotGross                                                                                                    | Cost Center<br>0 Personnel Ar<br>ure<br>Amount<br>4,446.33                                                                                              | : *<br>rea: 0201<br>********<br>Tax<br>Total T                                                      | PPBe<br>Perse<br>********                                                  | PAYF<br>egin: 12/01/2019<br>onnel Subarea: NG<br>Earnings                                                                                                    | KOLL JOURNAL PPEnd: 12/31/2 201 Payroll Are Amount 753.66-                                                                                                    | 2019 Check Date: 12/:<br>ea: *<br>Deductions<br>TotDeductions                                                                                                    | Page No.<br>Run Date<br>23/2019 Run Time<br>Period:<br>Amount<br>733.44-                                                                                                    | 2<br>06/18/2021<br>08:46:51<br>12/2019<br>NetPay<br>2,959.23                                                            |
| ompany Code: *<br>rgUnit: 0000000<br>um of the structu<br>arnings<br>101 TotGross<br>LRY RegSalry                                                                                                    | U0<br>Cost Center<br>0 Personnel A:<br>Amount<br>4,446.33<br>3,971.80                                                                                   | : *<br>rea: 0201<br>********<br>Tax<br>Total T<br>FED                                               | PPBe<br>Perso<br>********<br>********<br>ax EE                             | PAYP<br>egin: 12/01/2019<br>onnel Subarea: NC<br>Earnings                                                                                                    | KOLL JOURNAL<br>PPEnd: 12/31/2<br>101 Payroll Are<br>Amount<br>753.66-                                                                                                    | 019 Check Date: 12/:<br>a: *<br>Deductions<br>TotDeductions                                                                                                    | Page No.<br>Run Date<br>23/2019 Run Time<br>Period:<br>Amount<br>733.44-                                                                                                    | 2<br>06/18/2021<br>08:46:51<br>12/2019<br>NetPay<br>2,959.23                                                            |
| ompany Code: *<br>rgUnit: 0000000<br>um of the structu<br>arnings<br>101 TotGross<br>LRY RegSalry<br>325 FdHolida                                                                                             | U0<br>Cost Center<br>0 Personnel A:<br>Amount<br>4,446.33<br>3,971.80<br>410.40                                                                         | : *<br>rea: 0201<br>********<br>Tax<br>Total T<br>FED<br>W/H                                        | PPBe<br>Personal<br>*********<br>**************************                | PAYP<br>egin: 12/01/2019<br>onnel Subarea: NC<br>Earnings<br>3,712.89                                                                                                    | KOLL JOURNAL<br>PPEnd: 12/31/2<br>101 Payroll Are<br>Amount<br>753.66-<br>295.21-                                                                                            | 2019 Check Date: 12/;<br>a: *<br>Deductions<br>TotDeductions<br>3200 TSERSEE                                                                                                    | Page No.<br>Run Date<br>23/2019 Run Time<br>Period:<br>Amount<br>733.44-<br>266.78-                                                                                                    | 2<br>06/18/2021<br>08:46:51<br>12/2019<br>NetPay<br>2,959:23                                                            |
| ompany Code: *<br>rgUnit: 0000000<br>arnings<br>101 TotGross<br>LRY RegSalry<br>325 PdHolida<br>327 CompLye                                                                                                   | U0<br>Cost Center<br>0 Personnel A<br>Amount<br>4,446.33<br>3,971.80<br>410.40<br>64.13                                                                 | : *<br>rea: 0201<br>********<br>Tax<br>Total T<br>FED<br>W/H<br>OASDI                               | PPBe<br>Perso<br>********<br>********<br>ax EE<br>EE<br>EE                 | PAYP<br>egin: 12/01/2019<br>onnel Subarea: NC<br>Earnings<br>3,712.89<br>3,979.67                                                                                                 | XOLL JOURNAL<br>PPEnd: 12/31/2<br>C01 Payroll Are<br>Amount<br>753.66-<br>295.21-<br>246.74-                                                                                 | 2019 Check Date: 12/2<br>ha: *<br>Deductions<br>TotDeductions<br>3200 TSERSEE<br>3140 FINCPre                                                                                                    | Page No.<br>Run Date<br>23/2019 Run Time<br>Period:<br>Amount<br>733.44-<br>266.78-<br>416.66-                                                                                                | 2<br>06/18/2021<br>05:46:51<br>12/2019<br>NetPay<br>2,959.23                                                            |
| ompany Code: *<br>rgUnit: 0000000<br>um of the structu<br>arnings<br>101 TotGross<br>LRY RegSalry<br>325 PdHolida<br>327 CompLve                                                                              | U0<br>Cost Center:<br>0 Personnel A:<br>ure<br>Amount<br>4,446.33<br>3,971.80<br>410.40<br>64.13                                                        | : *<br>rea: 0201<br>*******<br>Tax<br>Total T<br>FED<br>W/H<br>OASDI<br>Medca                       | PPBe<br>Person<br>*********<br>*********<br>ax EE<br>EE<br>EE<br>EE<br>rEE | PAYP<br>egin: 12/01/2019<br>onnel Subarea: NC<br>Earnings<br>3,712.89<br>3,979.67<br>3,979.67                                                                                     | XOLL JOURNAL<br>PPEnd: 12/31/2<br>201 Payroll Are<br>Amount<br>753.66-<br>295.21-<br>246.74-<br>57.71-                                                                       | 1019 Check Date: 12/:<br>a: * Deductions TotDeductions 3200 TSERSEE 3140 FlxDCPre TotOrbDed:                                                                                                    | Page No.<br>Run Date<br>23/2019 Run Time<br>Period:<br>Amount<br>733.44-<br>266.78-<br>416.66-<br>683.44-                                                                                     | 2<br>06/18/2021<br>09:46:51<br>12/2019<br>NetPay<br>2,959.23                                                            |
| ompany Code: *<br>rgUnit: 0000000<br>um of the structu<br>arnings<br>101 TotGross<br>LAY RegSalry<br>325 PdBolida<br>327 CompLve                                                                              | U0<br>Cost Center<br>0 Personnel A:<br>ure<br>Amount<br>4,446.33<br>3,971.80<br>410.40<br>64.13                                                         | : *<br>rea: 0201<br>Tax<br>Tax<br>Total T<br>FED<br>W/H<br>OASDI<br>Medca<br>NC                     | PPBe<br>Perso<br>ax EE<br>EE<br>EE<br>rEE                                  | Egin: 12/01/2019<br>onnel Subarea: NC<br>Earnings<br>3,712.89<br>3,979.67<br>3,979.67                                                                                             | OLL JOURNAL<br>PPEnd: 12/31/2<br>01 Payroll Are<br>Amount<br>753.66-<br>295.21-<br>246.74-<br>57.71-                                                                         | 2019 Check Date: 12/;<br>a: *<br>Deductions<br>TotDeductions<br>3200 TSERSEE<br>3140 FLNDCPre<br>TotOthDed:                                                                                                    | Page No.<br>Run Date<br>23/2019 Run Time<br>Period:<br>Amount<br>733.44-<br>266.78-<br>416.66-<br>683.44-                                                                                     | 2<br>06/18/2021<br>08:46:51<br>12/2019<br>NetFay<br>2,959:23                                                            |
| ompany Code: *<br>rgUnit: 0000000<br>arnings<br>101 TotGross<br>LRY RegSalry<br>325 FdHolida<br>327 CompLve                                                                                                   | U0<br>Cost Center<br>0 Personnel A:<br>ure<br>Amount<br>4,446.33<br>3,971.80<br>410.40<br>64.13                                                         | : *<br>Tea: 0201<br>Total T<br>FED<br>W/H<br>OASDI<br>Medca<br>NC<br>W/H                            | PPBe<br>Perso<br>ax EE<br>EE<br>EE<br>EE<br>EE                             | Earnings<br>3,712.89<br>3,979.67<br>3,712.89                                                                                                    | OLL JOURNAL<br>PPEnd: 12/31/2<br>01 Payroll Are<br>Amount<br>753.66-<br>295.21-<br>266.74-<br>57.71-<br>154.00-                                                              | Deductions<br>TotDeductions<br>3200 TSERSEE<br>3140 FLNCPre<br>TotOthDed:<br>3008 BYUPPT                                                                                                    | Page No.<br>Run Date<br>23/2019 Run Time<br>Period:<br>Amount<br>733.44-<br>266.78-<br>416.66-<br>683.44-<br>50.00-                                                                           | 2<br>06/18/2021<br>08:46:51<br>12/2019<br>NetPay<br>2,959.23                                                            |
| ompany Code: *<br>rgUnit: 0000000<br>arnings<br>101 TotGross<br>LRY RegSalry<br>325 PdHolida<br>327 CompLve                                                                                                   | U0<br>Cost Center<br>0 Personnel A:<br>ure<br><u>Amount</u><br>4,446.33<br>3,971.80<br>410.40<br>64.13                                                  | : *<br>Tea: 0201<br>Total T<br>FED<br>W/H<br>OASDI<br>Medca<br>NC<br>W/H                            | PPBe<br>Personant                                                          | Earnings<br>3,712.89<br>3,712.89<br>3,712.89                                                                                                    | OLL JOURNAL<br>PPEnd: 12/31/2<br>01 Payroll Are<br>Amount<br>753.66-<br>295.21-<br>246.74-<br>57.71-<br>154.00-                                                              | Doly Check Date: 12/1<br>a: *<br>Deductions<br>TotDeductions<br>3200 TSERSEE<br>3140 FLNDCPre TotOthDed:<br>3008 BYUPPT TotHealthInsDed:                                                                                                    | Page No.<br>Run Date<br>23/2019 Run Time<br>Period:<br>Amount<br>733.44-<br>266.78-<br>416.66-<br>683.44-<br>50.00-<br>50.00                                                                  | 2<br>06/18/2021<br>09:46:51<br>12/2019<br>NetPay<br>2,959:23                                                            |
| ompany Code: *<br>rgUnit: 0000000<br>arnings<br>101 TotGross<br>LAY RegSalry<br>325 FdHolida<br>327 CompLve                                                                                                   | U0<br>Cost Center<br>0 Personnel A:<br>Amount<br>4,446.33<br>3,971.80<br>410.40<br>64.13                                                                | : *<br>rea: 0201<br>Tax<br>Tax<br>Total T<br>FED<br>W/H<br>OASDI<br>Medca<br>NC<br>W/H              | PPBe<br>Personant                                                          | PAYP<br>egin: 12/01/2019<br>onnel Subarea: NC<br>Earnings<br>3,712.89<br>3,979.67<br>3,979.67<br>3,712.89                                                                         | NOLL JOURNAL<br>PPEnd: 12/31/2<br>NOI Payroll Are<br>Amount<br>753.66-<br>295.21-<br>246.74-<br>57.71-<br>154.00-                                                            | 2019 Check Date: 12/;<br>a: *<br>Deductions<br>TotDeductions<br>3200 TSERSEE<br>3140 FixDCPre<br>TotDthDed:<br>3008 BYUPPT<br>TotHealthInsDed:                                                                                                    | Page No.<br>Run Date<br>23/2019 Run Time<br>Period:<br>Amount<br>733.44-<br>266.78-<br>416.66-<br>683.44-<br>50.00-<br>50.00-                                                                 | 2<br>06/18/2021<br>08:46:51<br>12/2019<br>NetPay<br>2,959:23                                                            |
| ompany Code: *<br>rgUnit: 000000<br>um of the struct<br>arnings<br>101 TotGross<br>LNY RegSalry<br>325 PdHolida<br>327 CompLve                                                                                | U0<br>Cost Center<br>0 Personnel A:<br>ure<br>Amount<br>4,446.33<br>3,971.80<br>410.40<br>64.13                                                         | : *<br>rea: 0201<br>Tax<br>Tax<br>Total T<br>FED<br>W/H<br>OASDI<br>Medca<br>NC<br>W/H              | PPBe<br>Perso<br>ax EE<br>EE<br>EE<br>EE<br>EE                             | Earnings<br>3,712.89<br>3,979.67<br>3,712.89<br>2,979.67<br>3,979.87<br>3,712.89<br>2,712.89                                                                                      | NOLL JOURNAL<br>PPEnd: 12/31/2<br>NOI Payroll Are<br>Amount<br>753.66-<br>295.21-<br>246.74-<br>57.71-<br>154.00-<br>NOLL JOURNAL                                            | 2019 Check Date: 12/2<br>a: *<br>Deductions<br>TotDeductions<br>3200 TSERSEE<br>3140 FixDCPre<br>TotOthDed:<br>3008 BYUPPT<br>TotHealthInsDed:                                                                                                    | Page No.<br>Run Date<br>23/2019 Run Time<br>Period:<br>733.44-<br>733.44-<br>266.78-<br>416.66-<br>683.44-<br>50.00-<br>50.00<br>Page No.<br>Run Page No.                                     | 2<br>06/18/2021<br>06:46:51<br>12/2019<br>NetPay<br>2,959.23                                                            |
| ompany Code: * ompany Code: * um of the struct arnings 101 TotGross LRY RegSalry 325 PdHolida 327 CompLve eport ID RPCLJNU                                                                                    | U0<br>Cost Center<br>0 Personnel A:<br>ure<br><u>Amount</u><br>4,446.33<br>3,971.80<br>410.40<br>64.13<br>U0<br>Cost Center                             | : *<br>rea: 0201<br>Tax<br>Total T<br>FED<br>W/H<br>OASDI<br>Medca<br>NC<br>W/H                     | PPBe<br>Pers                                                               | PAYP<br>egin: 12/01/2019<br>onnel Subarea: NC<br>Earnings<br>3,712.89<br>3,979.67<br>3,979.67<br>3,712.89<br>PAYP<br>PAYP                                                         | OLL JOURNAL<br>PPEnd: 12/31/2<br>101 Payroll Are<br>Amount<br>753.66-<br>295.21-<br>246.74-<br>57.71-<br>154.00-<br>NOLL JOURNAL<br>PPEnd: 12/21/2                           | Deductions<br>TotDeductions<br>3200 TSERSEE<br>3140 FLNCFre<br>TotOthDed:<br>3008 BYUPPT<br>TotHealthInsDed:                                                                                                    | Page No.<br>Run Date<br>23/2019 Run Time<br>Period:<br>Amount<br>733.44-<br>266.78-<br>416.66-<br>683.44-<br>50.00-<br>50.00<br>Page No.<br>Run Date<br>24/2019 Run Time                      | 2<br>06/18/2021<br>09:46:51<br>12/2019<br>NetPay<br>2,959.23<br>3<br>06/18/2021<br>09:46:51                             |
| ompany Code: * gydnit: 000000 um of the structu arnings 101 TotGross LAY RegSalry 325 FdHolida 327 CompLve eport ID RPCLJNU ompany Code: * gydnit: 0000000                                                    | U0<br>Cost Center<br>0 Personnel A:<br>Amount<br>4,446.33<br>3,971.80<br>410.40<br>64.13<br>U0<br>Cost Center<br>0 Personnel 2:                         | : *<br>rea:0201<br>Tax<br>Tax<br>Total T<br>FED<br>W/H<br>OASDI<br>Medca<br>NC<br>W/H               | PPBe<br>Personation<br>ax EE<br>EE<br>EE<br>EE<br>EE<br>EE                 | PAYP<br>egin: 12/01/2019<br>onnel Subarea: NC<br>Earnings<br>3,712.89<br>3,979.67<br>3,979.67<br>3,979.67<br>3,712.89<br>PAYP<br>egin: 12/01/2019<br>PAYP                         | OLL JOURNAL PPEnd: 12/31/2 01 Payroll Are Amount 753.66- 295.21- 246.74- 57.71- 154.00- NOLL JOURNAL PPEnd: 12/31/2 Payroll Are                                              | 2019 Check Date: 12//<br>a: *<br>Deductions<br>3200 TSERSEE<br>3140 FixDCPre<br>TotDeductions<br>3008 BYUPPT<br>TotHealthInsDed:<br>2019 Check Date: 12/;<br>2019 Check Date: 12/;<br>2010 Check Date: 12/;<br>2010 Check Date: 12/;<br>201 | Page No.<br>Run Date<br>23/2019 Run Time<br>Period:<br>Amount<br>733.44-<br>266.78-<br>416.66-<br>683.44-<br>50.00-<br>50.00<br>Page No.<br>Run Date<br>23/2019 Run Time                      | 2<br>06/18/2021<br>09:46:51<br>12/2019<br>NetPay<br>2,959:23<br>3<br>06/18/2021<br>09:46:51<br>02:46:51<br>02:46:51     |
| ompany Code: *<br>grgUnt: 000000<br>arnings<br>101 TotGross<br>LNY RegSalry<br>325 PdHolida<br>327 CompLye<br>eport ID RPCLJNN<br>ompany Code: *<br>rgUnit: 0000000                                           | U0<br>Cost Center<br>O Personnel A:<br>ure<br>Amount<br>4,446.33<br>3,971.80<br>410.40<br>64.13<br>U0<br>Cost Center<br>O Personnel A:                  | : *<br>Tea: 0201<br>Total T<br>FED<br>W/H<br>OASDI<br>Medca<br>NC<br>W/H<br>: *<br>rea: 0201        | PPBe<br>ax EE<br>EE<br>EE<br>EE<br>EE<br>PPBe<br>Perso                     | PAYP<br>egin: 12/01/2019<br>onnel Subarea: NC<br>Earnings<br>3,712.89<br>3,979.67<br>3,979.67<br>3,979.67<br>3,712.89<br>PAYP<br>egin: 12/01/2019<br>onnel Subarea: *             | OLL JOURNAL<br>PPEnd: 12/31/2<br>101 Payroll Are<br>Amount<br>753.66-<br>295.21-<br>246.74-<br>57.71-<br>154.00-<br>NOLL JOURNAL<br>PPEnd: 12/31/2<br>Payroll Are            | 2019 Check Date: 12/2<br>a: *<br>Deductions<br>TotDeductions<br>3200 TSERSEE<br>3140 FLROFre<br>TotOthDed:<br>3008 BYUPPT<br>TotHealthInsDed:<br>2019 Check Date: 12/2<br>a: *                                                                                                    | Page No.<br>Run Date<br>23/2019 Run Time<br>Period:<br>Amount<br>733.44-<br>266.78-<br>416.66-<br>683.44-<br>50.00-<br>50.00-<br>50.00<br>Page No.<br>Run Date<br>23/2019 Run Time<br>Period: | 2<br>06/18/221<br>09:46:51<br>12/2019<br>NetPay<br>2,959.23<br>3<br>06/18/2021<br>09:46:51<br>12/2019                   |
| ompany Code: * rgUnit: 0000000 arnings 101 TotGross LRY RegSalry 325 PdHolida 327 CompLve eport ID RPCLJNU ompany Code: * rgUnit: 0000000 um of the structs                                                   | U0<br>Cost Center<br>0 Personnel A:<br>ure<br>4,446.33<br>3,971.80<br>410.40<br>64.13<br>U0<br>Cost Center<br>0 Personnel A:                            | : *<br>Tex: 0201<br>Tax<br>Total T<br>FED<br>W/H<br>OASDI<br>Medca<br>NC<br>W/H<br>: *<br>rea: 0201 | PPBe<br>ax EE<br>EE<br>EE<br>EE<br>EE<br>EE                                | PAYP<br>egin: 12/01/2019<br>onnel Subarea: NC<br>Earnings<br>3,712.89<br>3,979.67<br>3,979.67<br>3,979.67<br>3,712.89<br>PAYP<br>egin: 12/01/2019<br>onnel Subarea: *             | OLL JOURNAL<br>PPEnd: 12/31/2<br>101 Payroll Are<br>Amount<br>753.66-<br>295.21-<br>246.74-<br>57.71-<br>154.00-<br>NOLL JOURNAL<br>PPEnd: 12/31/2<br>Payroll Are            | 2019 Check Date: 12/1<br>a: *<br>Deductions<br>TotDeductions<br>3200 TSERSEE<br>3140 FLNCPre TotOthDed:<br>3008 BYUPPT<br>TotHealthInsDed:<br>2019 Check Date: 12/2<br>a: *                                                                                                    | Page No.<br>Run Date<br>23/2019 Run Time<br>Period:<br>Amount<br>733.44-<br>266.78-<br>416.66-<br>683.44-<br>50.00-<br>50.00<br>Page No.<br>Run Date<br>23/2019 Run Time<br>23/2019 Run Time  | 2<br>06/18/2021<br>09:46:51<br>12/2019<br>NetPay<br>2,959.23<br>3<br>06/18/2021<br>08:46:51<br>12/2019                  |
| ompany Code: *<br>rgUnit: 000000<br>um of the structu<br>arnings<br>101 TotGross<br>LAY RegSalry<br>325 PdBolida<br>327 CompLve<br>eport ID RPCLJNU<br>ompany Code: *<br>rgUnit: 0000000<br>um of the structu | UO<br>Cost Center<br>O Personnel A:<br>Amount<br>4,446.33<br>3,971.80<br>410.40<br>64.13<br>UO<br>Cost Center<br>O Personnel A:<br>ure                  | : *<br>Tea: 0201<br>Total T<br>FED<br>W/H<br>OASDI<br>Medca<br>W/H<br>W/H<br>: *<br>rea: 0201       | PPBe<br>Person<br>ax EE<br>EE<br>EE<br>EE<br>EE<br>PPBe<br>Person          | Eqin: 12/01/2019<br>onnel Subarea: NC<br>Earnings<br>3,712.89<br>3,979.67<br>3,979.67<br>3,712.89<br>9,979.67<br>3,712.89<br>PAYP<br>egin: 12/01/2019<br>onnel Subarea: *         | OLL JOURNAL<br>PPEnd: 12/31/2<br>NOI Payroll Are<br>Amount<br>753.66-<br>295.21-<br>246.74-<br>57.71-<br>154.00-<br>NOLL JOURNAL<br>PPEnd: 12/31/2<br>Payroll Are            | 2019 Check Date: 12/2<br>Peductions<br>TotDeductions<br>3200 TSERSEE<br>3140 FixDCPre<br>TotOrhDed:<br>3008 BYUPPT<br>TotHealthInsDed:<br>2019 Check Date: 12/2<br>a: *                                                                                                    | Page No.<br>Run Date<br>23/2019 Run Time<br>Period:<br>Amount<br>733.44-<br>266.78-<br>416.66-<br>683.44-<br>50.00-<br>50.00<br>Page No.<br>Run Date<br>23/2019 Run Time<br>Period:           | 2<br>06/18/2021<br>09:46:51<br>12/2019<br>NetPay<br>2,959.23<br>3<br>06/18/2021<br>09:46:51<br>12/2019                  |
| ompany Code: *<br>gyUnt: 000000<br>arnings<br>101 TotGross<br>LNY RegSalry<br>325 PdHolida<br>327 CompLye<br>eport ID RPCLJNN<br>ompany Code: *<br>rgUnit: 0000000<br>um of the structu                       | U0<br>Cost Center<br>0 Personnel A:<br>ure<br>Amount<br>4,446.33<br>3,971.80<br>410.40<br>64.13<br>U0<br>Cost Center<br>0 Personnel A:<br>ure<br>Amount | Tax<br>Tax<br>Total T<br>FED<br>W/H<br>OASDI<br>Medca<br>NC<br>W/H<br>: *<br>Tea:0201               | PPB4<br>Perss<br>ax EE<br>EE<br>EE<br>EE<br>EE<br>PPB4<br>Perss            | PAYP<br>egin: 12/01/2019<br>onnel Subarea: NC<br>Earnings<br>3,712.89<br>3,979.67<br>3,979.67<br>3,979.67<br>3,979.67<br>3,712.89<br>PAYP<br>egin: 12/01/2019<br>pnnel Subarea: * | OLL JOURNAL<br>PPEnd: 12/31/2<br>101 Payroll Are<br>Amount<br>753.66-<br>295.21-<br>246.74-<br>57.71-<br>154.00-<br>NOLL JOURNAL<br>PPEnd: 12/31/2<br>Payroll Are<br>Amount  | Deductions<br>TotDeductions<br>3200 TSERSEE<br>3140 FLNCFre<br>TotOthDed:<br>3008 BYUPPT<br>TotHealthInsDed:<br>2019 Check Date: 12/;<br>a: *                                                                                                    | Page No.<br>Run Date<br>23/2019 Run Time<br>Period:<br>Amount<br>733.44-<br>266.78-<br>416.66-<br>683.44-<br>50.00-<br>50.00<br>Page No.<br>Run Date<br>23/2019 Run Time<br>Period:           | 2<br>06/18/2021<br>09:46:51<br>12/2019<br>NetPay<br>2,959.23<br>3<br>06/18/2021<br>09:46:51<br>12/2019<br>NetPay        |
| ompany Code: * gydnit: 0000000 um of the structu arnings 101 TotGross LRY RegSalry 325 PdHolida 327 CompLve eport ID RPCLJNU ompany Code: * gydnit: 0000000 um of the structu arnings                         | U0<br>Cost Center<br>O Personnel A:<br>ure<br>4,446.33<br>3,971.80<br>410.40<br>64.13<br>U0<br>Cost Center<br>O Personnel A:<br>ure<br>Amount           | Tax<br>Total T<br>FED<br>W/H<br>OASDI<br>Medca<br>NC<br>W/H<br>: *<br>rea:0201                      | PPBe<br>Person<br>ax EE<br>EE<br>EE<br>EE<br>PPBe<br>Person                | Earnings                                                                                                    | OLL JOURNAL  PPEnd: 12/31/2  NOI Payroll Are  Amount  753.66-  295.21- 246.74- 57.71- 154.00-  NOLL JOURNAL  PPEnd: 12/31/2  Payroll Are  Amount                             | Deductions<br>TotDeductions<br>3200 TSERSEE<br>3140 FLNCPre<br>TotOkbed:<br>3008 BYUPPT<br>TotHealthInsDed:<br>2019 Check Date: 12/2<br>a: *                                                                                                    | Page No.<br>Run Date<br>23/2019 Run Time<br>Period:<br>Amount<br>733.44-<br>266.78-<br>416.66-<br>683.44-<br>50.00-<br>50.00<br>Page No.<br>Run Date<br>23/2019 Run Time<br>Period:           | 2<br>06/18/2021<br>09:46:51<br>12/2019<br>NetPay<br>2,959:23<br>3<br>06/18/2021<br>09:46:51<br>12/2019<br>12/2019       |
| ompany Code: * ompany Code: * um of the structi arnings 101 TotGross LRY RegSalry 325 PdBolida 327 CompLve eport ID RPCLJNU ompany Code: * rgUnit: 0000000 um of the structu arnings                          | U0<br>Cost Center<br>0 Personnel A:<br>Amount<br>4,446.33<br>3,971.80<br>410.40<br>64.13<br>U0<br>Cost Center<br>0 Personnel A:<br>ure                  | Tax<br>Total T<br>FED<br>W/H<br>OASDI<br>Medca<br>NC<br>W/H<br>: *<br>rea:0201                      | PPBe<br>Person<br>ax EE<br>EE<br>EE<br>EE<br>PPBe<br>Person                | Earnings                                                                                                    | OLL JOURNAL<br>PPEnd: 12/31/2<br>101 Payroll Are<br>Amount<br>753.666-<br>295.21-<br>246.74-<br>57.71-<br>154.00-<br>NOLL JOURNAL<br>PPEnd: 12/31/2<br>Payroll Are<br>Amount | 2019 Check Date: 12/2<br>Peductions<br>TotDeductions<br>3200 TSERSEE<br>3140 FixDCPre<br>TotOthDed:<br>3008 BYUPPT<br>TotHealthInsDed:<br>2019 Check Date: 12/2<br>at *                                                                                                    | Page No.<br>Run Date<br>23/2019 Run Time<br>Period:<br>733.44-<br>733.44-<br>266.78-<br>416.66-<br>683.44-<br>50.00-<br>50.00<br>Page No.<br>Run Date<br>23/2019 Run Time<br>Period:          | 2<br>06/18/2021<br>05:46:51<br>12/2019<br>NetPay<br>2,959.23<br>2,959.23<br>06/18/2021<br>05:46:51<br>12/2019<br>NetPay |

18. Click **Scrollbar** to see each employee in the Personnel area 0201.

**Information:** Payroll Journal for **Personnel Area - 0201** and Payroll period **12/01/2019** through **12/31/2021** displays. The Payroll Journal displays each employee in Personnel area 0201.

19. Click Scrollbar

Information: The yellow section displays the subtotal amounts for Personnel Subarea NC01.

- 20. Click Back 🚾 button.
- 21. Click Back 🚾 button.
- 22. The system task is complete.

## Additional Resources

Training HELP website: https://www.osc.nc.gov/training/training\_help\_documents

#### Change Record

Change Date: 8/12/2020 – Changed by C. Ennis

Changes: Updated format, assigned reference number, and made accessible

Change Date: 6/18/2021- Changed by L. Lee

Changes: Updated images and added alt text.